## Configure Dell Boomi for Single Sign-On

Configuring Dell Boomi for single sign-on (SSO) enables administrators to manage users of Citrix ADC. Users can securely log on to Dell Boomi by using the enterprise credentials.

## Prerequisite

Browser Requirements: Internet Explorer 11 and above

## To configure Dell Boomi for SSO by using SAML:

- 1. In a browser, type <u>https://platform.boomi.com/</u> and press **Enter**.
- 2. Type your Dell Boomi admin account credentials (**Email Address** and **Password**) and click **Log In**.

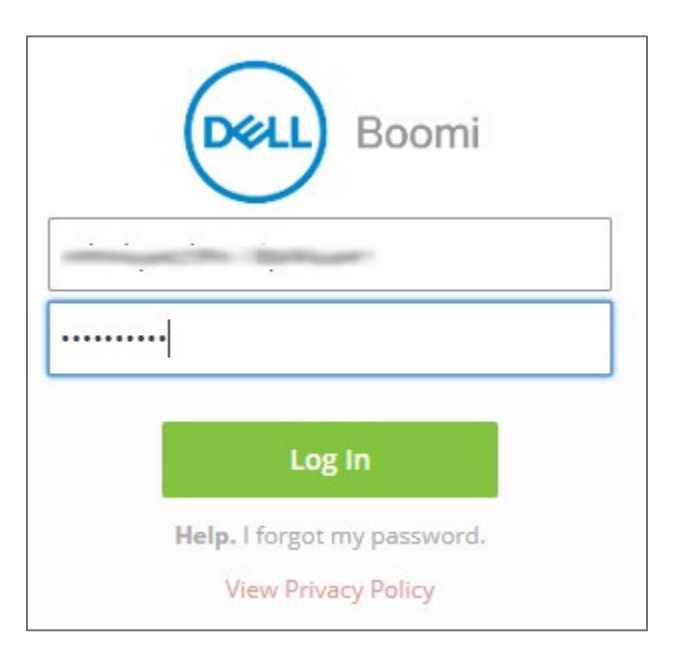

3. In the dashboard page, click the username and select **Setup**.

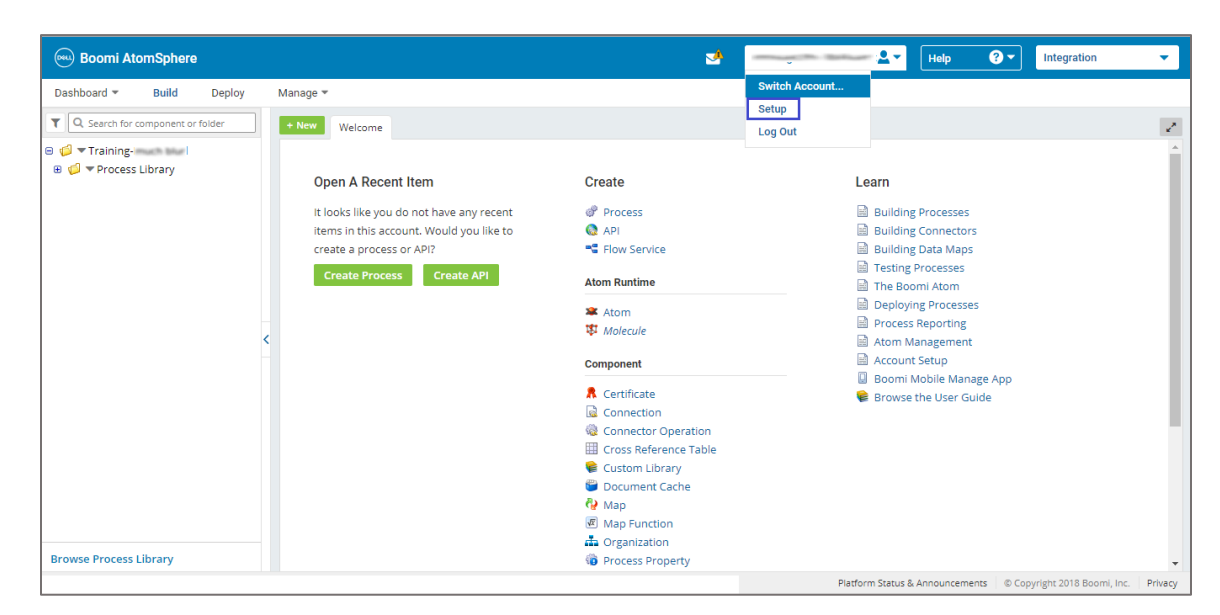

4. In the left panel, click **SSO Options** under **Security options**.

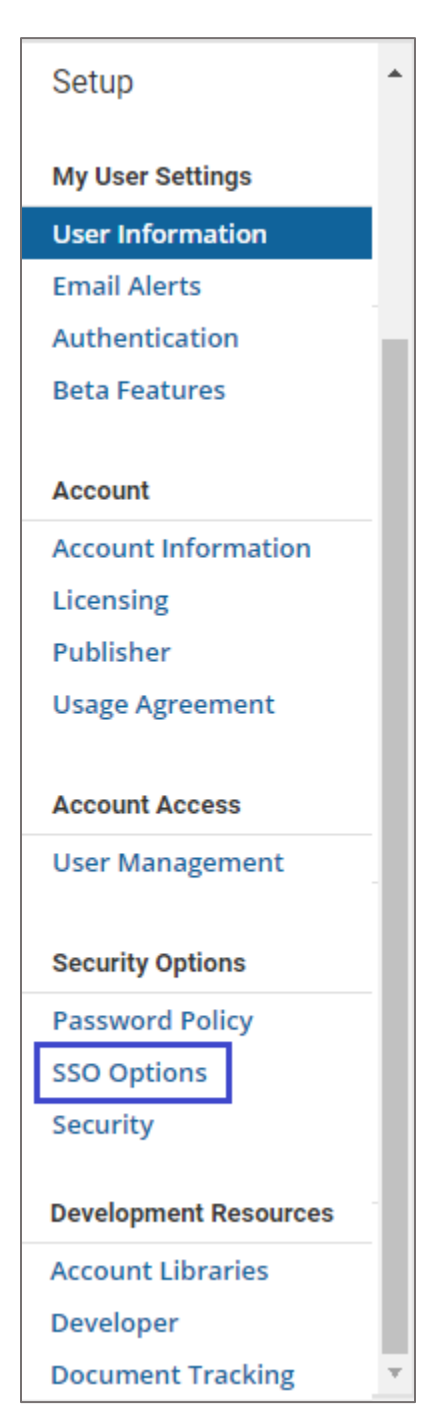

- 5. In the **Single Sign-On Options** page, select the **Enable SAML Single Sign-On** check box.
- 6. Click **Import**.

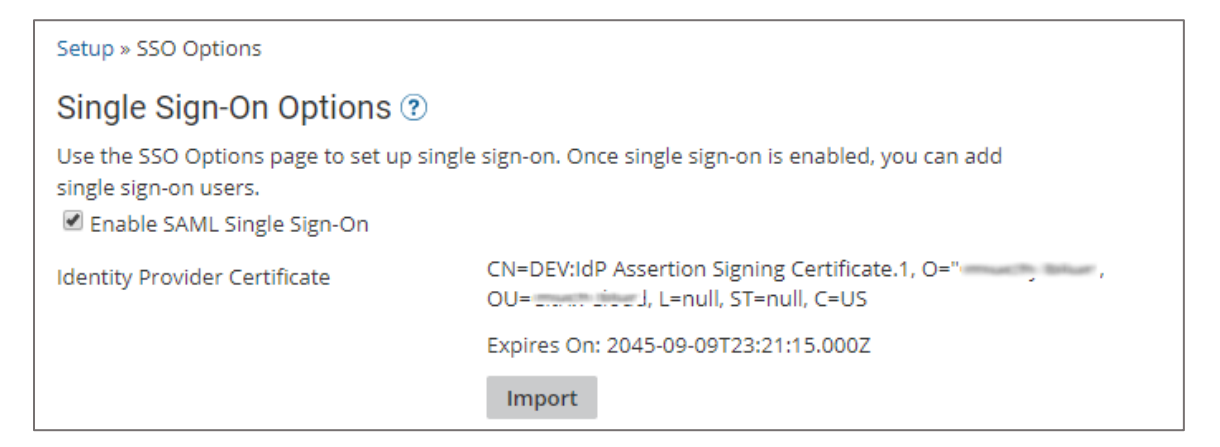

7. Upload the certificate and click **Finish**.

| Import Certificate Wizard                                   |               |                  |  |  |
|-------------------------------------------------------------|---------------|------------------|--|--|
| Please select a file containing a public cert (.cer, .der). |               |                  |  |  |
| File                                                        | Choose a File | idp_metadata.cer |  |  |
|                                                             |               |                  |  |  |
| Cancel                                                      |               |                  |  |  |

8. Enter the values for the following fields:

| Field Name                     | Description                                               |
|--------------------------------|-----------------------------------------------------------|
| Identity Provider Login<br>URL | IdP logon URL                                             |
| Federation Id Location         | Select Federation Id is in NameID element of the Subject. |

| Identity Provider Login URL | Construction of the Construction of the Constr |
|-----------------------------|----------------------------------------------------------------------------------------------------|
| Federation Id Location      | <ul> <li>Federation Id is in FEDERATION_ID Attribute element</li> <li>Federation Id is in NameID element of the Subject</li> </ul>                                                                                                    |
| AtomSphere Login URL        | https://platform.boomi.com/sso//saml                                                                                                    |
| AtomSphere MetaData URL     | https://platform.boomi.com/sso//saml?<br>metadata=true                                                                                                    |
| Save                        |                                                                                                    |

9. Finally, click **Save**.